# 🕖 RCI (JFX-RCI)

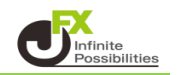

#### RCIとは

RCI(Rank Correlation Index)は、価格に時間の要素も取り入れた、オシレーター系テクニカル 指標です。

統計学の「スピアマンの順位相関係数」をテクニカル分析に応用したのがRCIとなります。 RCIは、価格そのものではなく、「時間と価格に順位をつけて、その相関関係を基に指標化」しているため、 売られすぎ・買われすぎによる相場の過熱感から売買する逆張りのほか、トレンド系の性質もあることから 順張りにも使えます。

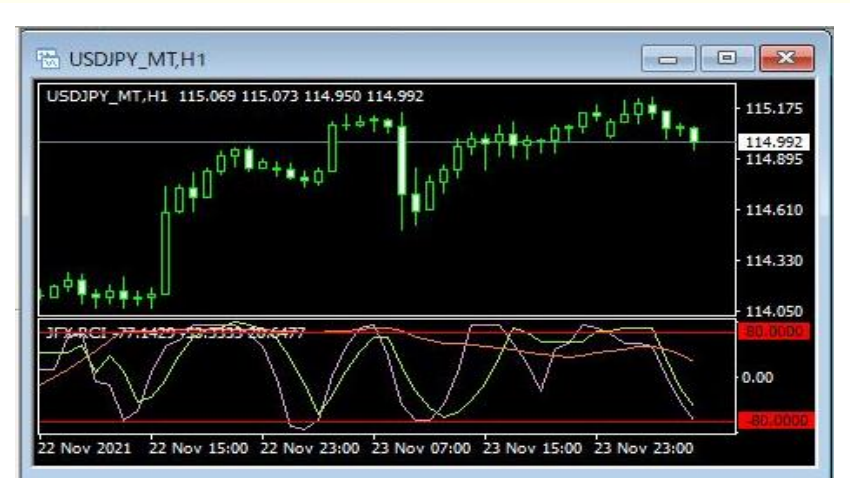

### 【使用方法】

1 メニューバーの【挿入】→【インディケータ】をクリックします。 一覧表示の中から、インディケータを選択します。

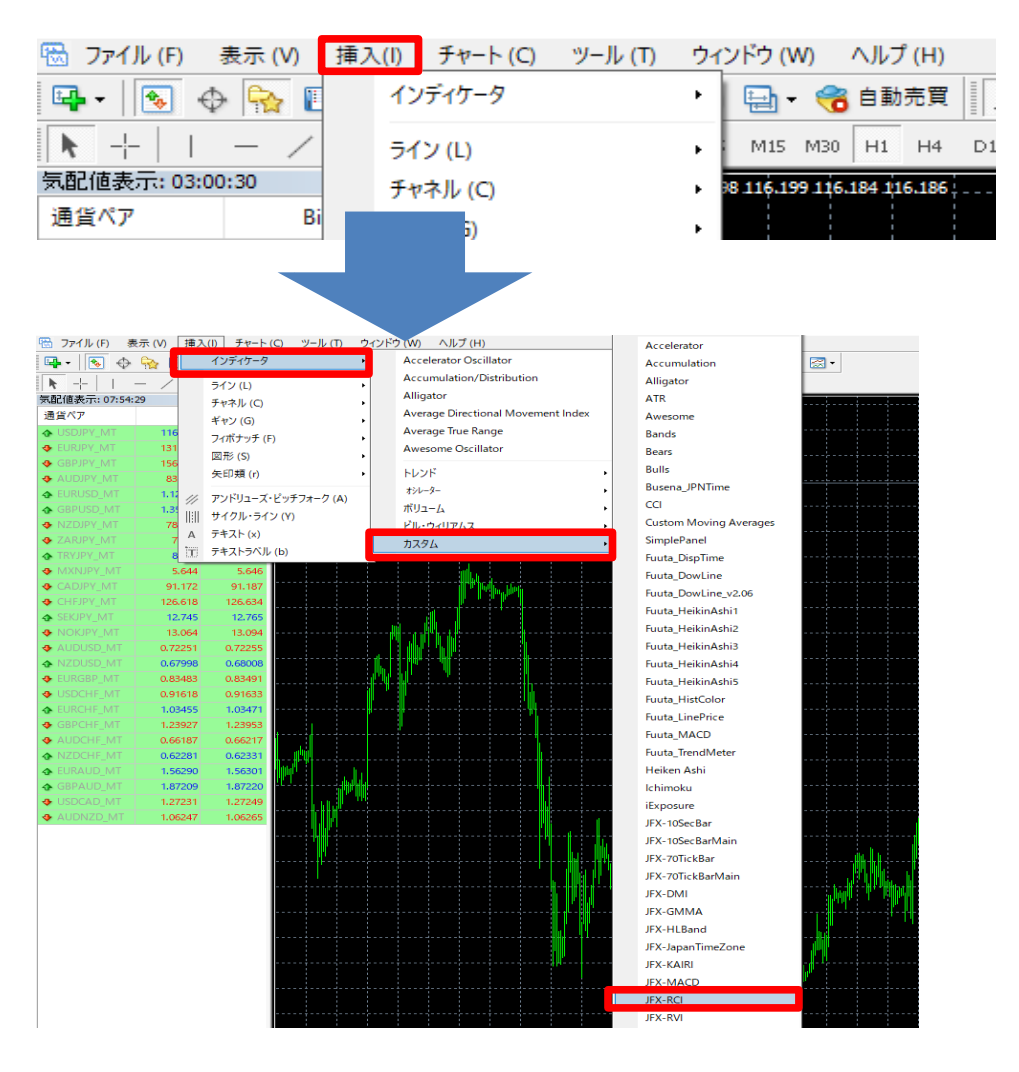

## 2【OK】をクリックします。

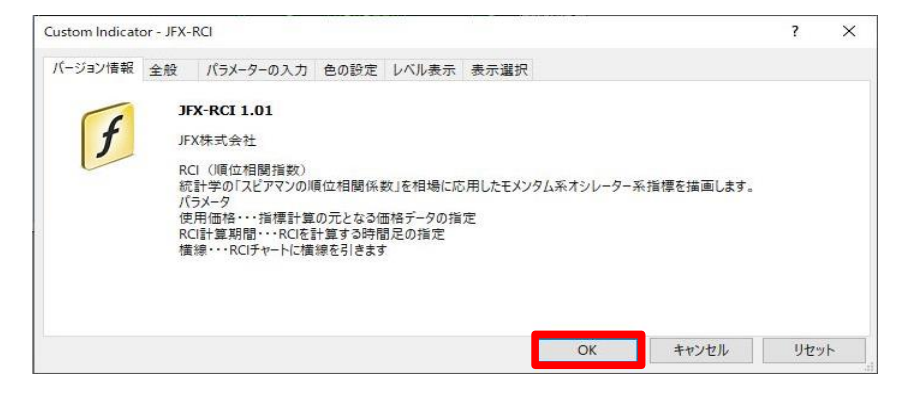

3 チャートの下部にRCIが表示されました。

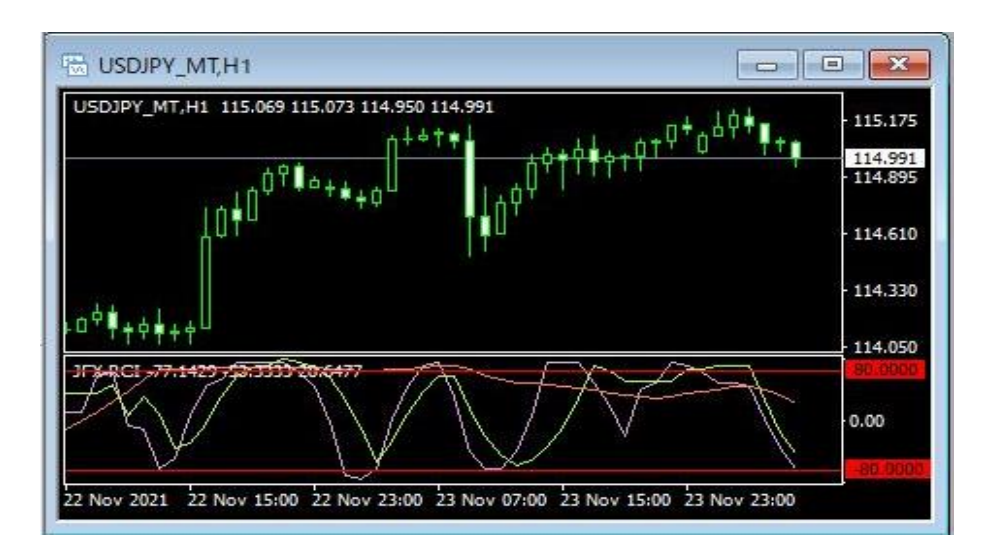

上記方法の他、【ナビゲーター】から反映させたいチャートヘドラッグ&ドロップして表示する方法があります。

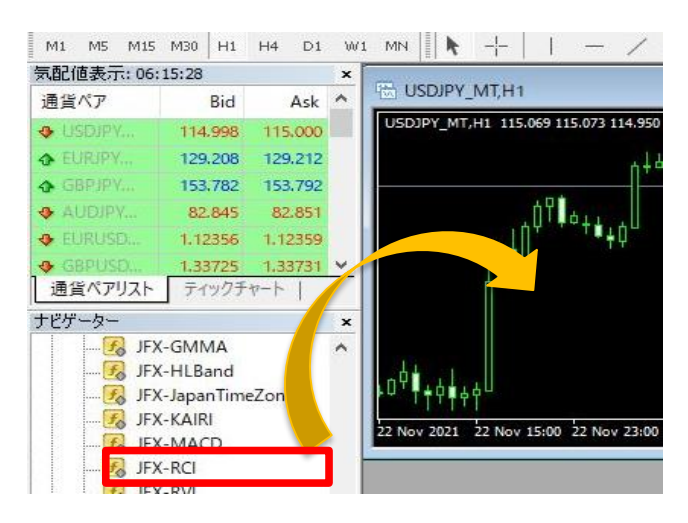

JFX-RCIは、最大4つのRCI計算期間を設定できます。(デフォルトは、「6」「9」「27」の3つが設定) また、線の色・太さ・線種の設定を変更することができます。

- ・期間の変更→【パラメーターの入力】画面
- ・線の色・太さ(幅)・線種(スタイル)の変更→【色の設定】画面
- 1 チャート上で右クリック→【表示中のインディケータ】を選択します。

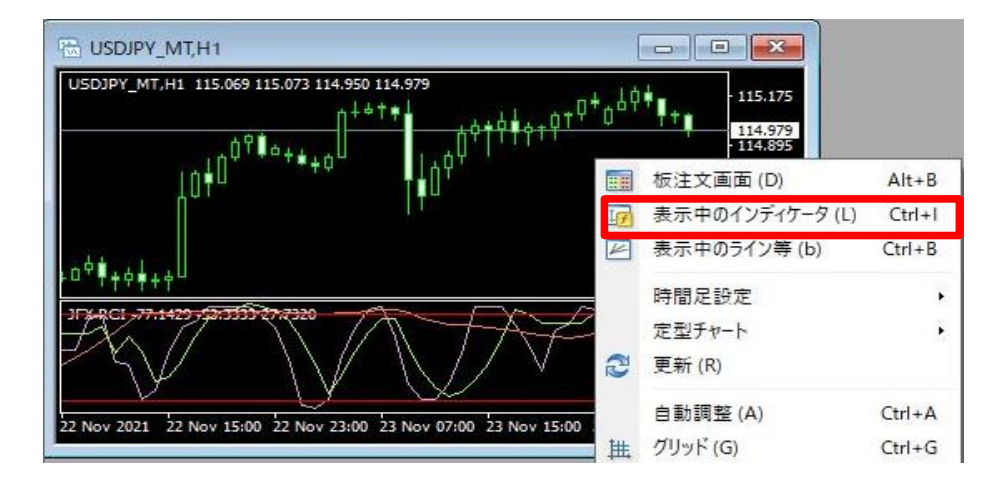

2【JFX-RCI】を選択し、【編集】をクリックします。

| B- 1 サブウィンドウ 1 | 編集 (E)    |
|----------------|-----------|
| I 🛃 JFX-RCI    | 肖·邶余 (D)  |
|                |           |
|                |           |
|                |           |
|                | BBINZ (c) |

3 ここでは、線の色・幅・スタイルを変更します。 【パラメーターの入力】タブをクリックします。

| istom Indicator - JFX-RCI |               | ?         | 3 |
|---------------------------|---------------|-----------|---|
| (ージョン情報 全般 パラメーターの入力 色の)  | 設定 レベル表示 表示選択 |           |   |
| 変数                        | 値             |           |   |
| 📖 RCI計算に使用する価格            | 終値            |           |   |
| 📖 RCI1計算期間 (0:使用しない)      | 6             |           |   |
| 📖 RCI2計算期間 (0:使用しない)      | 9             |           |   |
| 😡 RCI3計算期間 (0:使用しない)      | 27            |           |   |
| 📖 RCI4計算期間 (0:使用しない)      | 0             |           |   |
| 🥦 チャートに横線を引きます(0:使用しない)   | 80.0          |           |   |
| 🛁 横線の色(1本目)               | E Red         |           | _ |
| 🥦 チャートに横線を引きます (0:使用しない)  | -80.0         | 読み込み(L)   |   |
| 🔜 横線の色(2本目)               | Red           |           | _ |
|                           |               | 1本1于(3)   |   |
|                           | OK ‡1         | マンセル リセット | - |

### 4 設定を変更後、【OK】をクリックします。 ここでは、横線の色(1本目)を青に変更しました。

| ustom Indicator - JFX-RCI |               | ?                |
|---------------------------|---------------|------------------|
| (ージョン情報 全般 パラメーターの入力 色の   | 設定 レベル表示 表示選択 |                  |
| 変数                        | 値             |                  |
| 📖 RCI計算に使用する価格            | 終値            |                  |
| 🔜 RCI1計算期間 (0:使用しない)      | 6             |                  |
| 📖 RCI2計算期間 (0:使用しない)      | 9             |                  |
| 🔜 RCI3計算期間 (0:使用しない)      | 27            |                  |
| 📖 RCI4計算期間 (0:使用しない)      | 0             |                  |
| 🍘 チャートに横線を引きます(0:使用しない)   | 80.0          |                  |
| 🛁 横線の色(1本目)               | Blue          | V 8# 2.12 2.43   |
| 温 チヤートに無線を引きより(い使用しない)    | -80.0         | <u>読</u> み込み (L) |
| 📄 横線の色(2本目)               | Red           | 保存 (S)           |
|                           |               |                  |
|                           | OK            | キャンセル リセット       |

5【表示中のインディケータ】を閉じます。

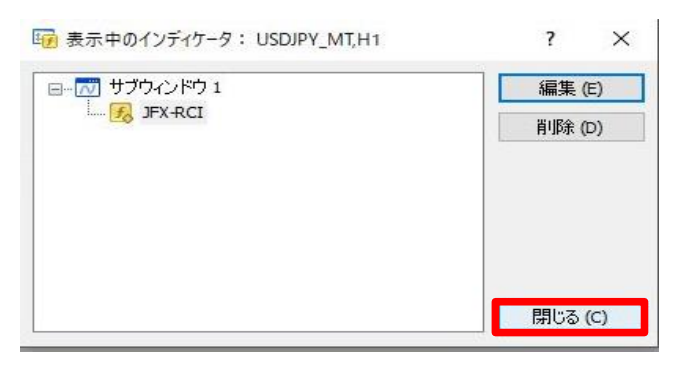

6 変更した設定が反映されました。

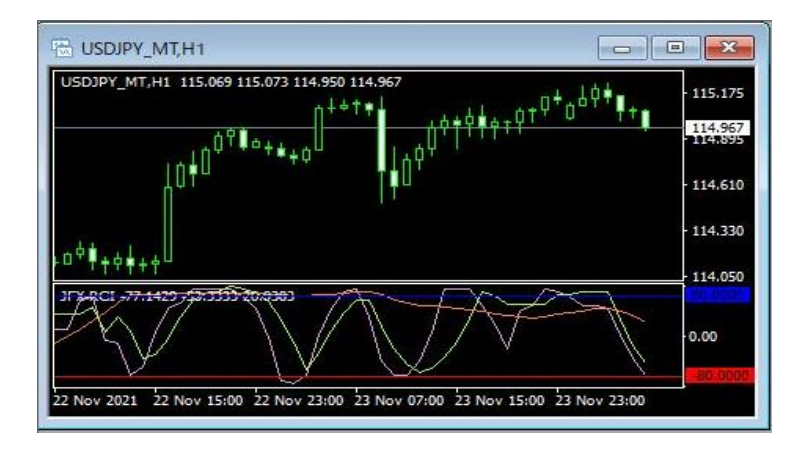